## Viewing Clinical Documents in My Health Record

*Note*: These steps assume that your software is connected to the My Health Record system, the patient has a My Health Record and their individual healthcare identifier (IHI) has been validated in your system

| STEP 1:                                     | 👔 Charts 🔬 Services 😫 Open My Health Record                                                                                                    |  |  |  |
|---------------------------------------------|----------------------------------------------------------------------------------------------------|--|--|--|
| To access the patient's My Health Record,   | 🚸 AIB 🗰 Claims 🚺 View Health Record Overview                                                                                                    |  |  |  |
| select the Open My Health Record drop-      | Prescription & Dispense View                                                                                                    |  |  |  |
| down menu, then select View Health          | Generate an Event Summary                                                                                                    |  |  |  |
| Record Overview.                            | Generate a Shared Health Summary                                                                                                    |  |  |  |
|                                             |                                                                                                    |  |  |  |
| STEP 2:                                     | 17.70                                                                                                    |  |  |  |
| Scroll down and click on the Patient        |                                                                                                    |  |  |  |
| Document List shortcut tile.                | Patient Document List Medicare Overview Diagno                                                                                                    |  |  |  |
|                                             | Patient eHealth Record Document List information regarding Medicare and Diagnosti<br>Department of Veterans Affains benefits, eHealth r<br>pharmaceutical benefits, childhoid |  |  |  |
|                                             | immunisation and organ donor status available<br>on the eHealth record.                                                                                                    |  |  |  |
|                                             |                                                                                                    |  |  |  |
|                                             | Prescription And Dispense View Personal Health Summary Artyan                                                                                                    |  |  |  |
|                                             | Descention and Diseases maneter weakslas are Comman of narrowal kealth information much Advances                                                                              |  |  |  |
| STEP 3:                                     | Document Types Shared Health S 👻                                                                                                    |  |  |  |
| The Patient Document List will display.     | From Date 🖌 (Select All)                                                                                                    |  |  |  |
| You can filter the document list by         | To Date e-Referral                                                                                                    |  |  |  |
| Document Type and Date Range. Once          | Discharge Summary                                                                                                    |  |  |  |
| you have selected the relevant filters,     | V Event Summary                                                                                                    |  |  |  |
| select OK then Refresh.                     | OK Cancel Refresh                                                                                                    |  |  |  |
|                                             |                                                                                                    |  |  |  |
| STEP 4:                                     | Document Patient eHealth Record                                                                                                    |  |  |  |
| To ensure the most recent documents         | Polite Vews Document Types Shared Health S      Saved                                                                                                    |  |  |  |
| are displayed at the top of the list, click | Medications         Upload         Enter<br>Enter         From Date         04/07/2015         Refresh         Not Saved         Close                                        |  |  |  |
| on the sort arrow next to <b>Document</b>   | Open Upload Security Document List Preferences Document List Filters Close                                                                                                    |  |  |  |
| Date. Alternatively, you can display the    | Nation Decails Name: Caleb Derrington Date of Birth: 15/06/1933 Date of Birth Accuracy: Accurate date                                                                         |  |  |  |
| documents within the list alphabetically    | Sex: male DVA Number: military Health Number:<br>IHI Medicare                                                                                                    |  |  |  |
| by clicking on the sort arrow next to       | Status: Active Record Status: Verified Number: Reference:                                                                                                    |  |  |  |
| Document.                                   | My Health Record Documents List                                                                                                    |  |  |  |
|                                             | Uneg a column neader here to group by that column Document Date Service Date Document  Organisation Organi                                                                    |  |  |  |
| To open a document, doublo-click on it      | 03 Apr 2017 Specialist Letter NEHTA Test Genera<br>03 Apr 2017 Specialist Letter Medical Center Genera                                                                        |  |  |  |
|                                             | 03 Apr 2017 Shared Health Summary Medical Center Gener                                                                                                    |  |  |  |
|                                             | 18 Mar 2020 Shared Health Summary DHSITESTORGST41 Other                                                                                                    |  |  |  |
|                                             | 02 Sep 2021 Pathology Overview My Health Record Provisi                                                                                                    |  |  |  |

## Viewing Clinical Documents in My Health Record continued

| STEP 5:                                | Shared Health Summary<br>18 Mar 2020                                                     |                                                            |                          |  |
|----------------------------------------|------------------------------------------------------------------------------------------|------------------------------------------------------------|--------------------------|--|
| To save a document select              | CALEB DERRINGTON DOB 13                                                                  | 5 Jun 1933 (86 years*) SEX Male IHI 80                     | 03 6080 0004 5922        |  |
| Print, select PDF Writer (or           | Adverse Reactions                                                                        |                                                            |                          |  |
|                                        | Adverse Reactions                                                                        |                                                            |                          |  |
| equivalent) as the printer and         | Substance/Agent Manifestations                                                           |                                                            |                          |  |
| click <b>Print</b> . Save the PDF to a | Penicillins (Allergy) • Urticaria                                                        |                                                            |                          |  |
| secure location in your local          | Medications                                                                              |                                                            |                          |  |
| secure location in your local          | Medications                                                                              |                                                            |                          |  |
| system.                                | Medication                                                                               | Directions                                                 | Clinical Indication      |  |
|                                        | Crestor; coated tablet; 20 mg, [30]                                                      | Dose: one tablet daily, Duration: 1333 days                | Hyperlipidaemia          |  |
|                                        | Avanza; coated tablet; 30 mg, [30]                                                       | Dose: one tablet nocte, Duration: 1468 days                | Depression               |  |
|                                        | Madopar; tablet; 200 mg, 50 mg, [100]                                                    | Dose: one tablet three times daily, Duration:<br>1468 days | Disease;Parkinsons       |  |
|                                        | Actonel EC, Actonel EC Combi, Actonel EC<br>Combi D; gastro-resistant tablet; 35 mg, [4] | Dose: one tablet weekly, Duration: 1468 days               | Osteoporosis             |  |
|                                        | Avapro HCT; coated tablet; 300 mg, 12.5 mg,<br>[30]                                      | Dose: one tablet daily, Duration: 1468 days                | Hypertension             |  |
|                                        | Monodur Durules; modified-release tablet; 120 mg, [30]                                   | Dose: one tablet daily, Duration: 1468 days                | Disease; ischaemic heart |  |
|                                        | Medical History                                                                          |                                                            |                          |  |
|                                        | Procedures: None known                                                                   |                                                            |                          |  |
|                                        | Medical History                                                                          | P-t-                                                       | <b>0</b>                 |  |
|                                        | Item                                                                                     | Date                                                       | Comment                  |  |
|                                        | Depression                                                                               | 12 Dec 2013 ->                                             |                          |  |
|                                        | Dicease: ischaemic beart                                                                 | 25 Mar 2012 ->                                             |                          |  |
|                                        | Disease:Parkinsons                                                                       | 12 May 2012 ->                                             |                          |  |
|                                        | Cataract                                                                                 | 10 Oct 2010 ->                                             | bilateral                |  |
|                                        |                                                                                          |                                                            | 🚊 Print 🛛 🛷 Close 🛛 🚱 He |  |
|                                        |                                                                                          |                                                            |                          |  |

For assistance contact the My Health Record helpline on **1800 723 471 or email help@digitalhealth.gov.au** 

Viewing Clinical Documents in My Health Record Updated: June 22 Software version: V21.2

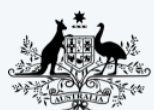

Australian Government Australian Digital Health Agency

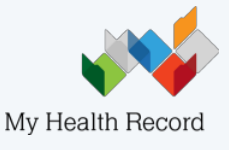